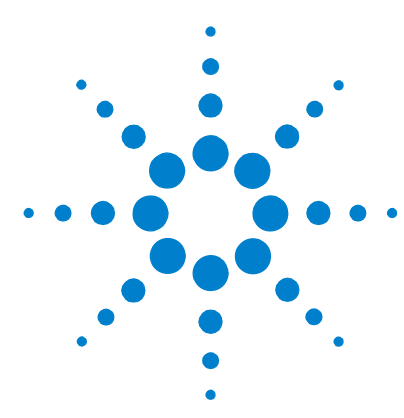

# **Agilent Mass Profiler Software**

**Quick Start Guide** 

### What is Mass Profiler Software?

Mass Profiler operates on the extracted data files (.mhd files) produced by Mass Hunter to let you investigate similarities and differences in features across multiple analyses/samples.

### **Comparing feature information**

A feature is a discrete molecular entity defined by the combination of retention time and mass. The software aligns and normalizes features from different .mhd files generated by Mass Hunter. It presents the results in both graphic and tabular forms.

From the plot:

- Investigate features using three different plot types: Mass vs Retention Time, Log 2 Ratio vs Retention Time or Log/Log plot.
- Investigate features in all samples or in one sample
- Investigate only features above the visibility threshold
- Investigate features by color (color each feature a different color, or color all features in the same .mhd file the same color, or color all features in the same group the same color)

From the table:

- View all the features for their summary, group statistics and differences between the two groups.
- View individual feature details, including species clusters found in a selected .mhd file and possible compositions for the feature

You can also export most of the data generated by Mass Profiler to an .xls file or to a .txt file for import to GeneSpring.

For a complete list of tasks, see the Mass Profiler online help.

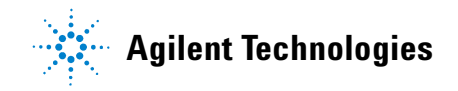

# **Getting started with the Mass Profiler software**

### Install the software

- 1 Go to the directory on the CD that contains the Mass Profiler setup.exe file.
- 2 Double-click setup.exe.
- **3** Follow the instructions on each screen of the InstallShield wizard, and click **Next** to move on to the next screen.

Accept the default path for the software.

4 Click **Finish** to complete the installation.

### Start the software

• Double-click the Mass Profiler icon  $\Delta_{\lambda}$  on the desktop, or

Select **Start > Programs > Agilent > Mass Profiler** from the desktop.

The system displays the Mass Profiler main window.

| 🔯 Mass Profiler    |
|--------------------|
| File Analysis Help |
|                    |
|                    |
|                    |
|                    |
|                    |
|                    |
|                    |
|                    |
|                    |
|                    |
|                    |
|                    |
|                    |

### Learn how to access Mass Profiler functions

You can use the toolbar or the menus to prepare the data for comparison either before or after you load an .mhd folder:

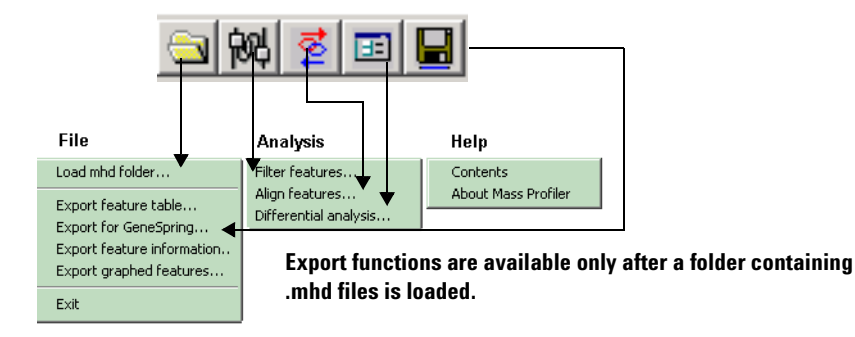

### Learn how to use Mass Profiler

Try these exercises to familiarize yourself with the Mass Profiler application. Try the **Steps** on the left in the exercises on the next pages without the **Detailed Instructions**. If you need more help, follow the detailed instructions.

| If you want to do this:                                                   | Refer to this exercise:                                                          |
|---------------------------------------------------------------------------|----------------------------------------------------------------------------------|
| Take a look at the all the features loaded with the default parameters    | "Exercise 1 – Take a quick look at the results" on page 4                        |
| Filter, align, normalize or perform differential analysis on feature data | "Exercise 2 – Set up to process feature data"<br>on page 7                       |
| Work with plot data to view the differences in features                   | "Exercise 3 – View Feature Plot" on page 10                                      |
| Work with feature table data to view differences                          | "Exercise 4 – View Feature Table" on page 13                                     |
| View feature species clusters or possible compositions                    | "Exercise 5 – View more detailed feature information" on page 15                 |
| Export Mass Profiler data to GeneSpring                                   | "Exercise 6 – Export Mass Profiler Feature<br>Summary for GeneSpring" on page 17 |

# Exercise 1 – Take a quick look at the results

Before you start to change parameters on how to choose, process and display the data, you may want to take a quick look at the results with the default parameters..

| Steps                                                                                                    | Detailed Instructions                                                                                                    | Comments                                                                                                    |  |  |  |
|----------------------------------------------------------------------------------------------------|----------------------------------------------------------------------------------------------------|----------------------------------------------------------------------------------------------------|--|--|--|
| <ol> <li>Load the example loadable folder,<br/>Example_Myoglobin_Spike_into_<br/>BSA_mhd</li> <li>Copy this example Mass Profiler<br/>folder to a directory that only<br/>you will use.</li> <li>Mass Profiler lets you compare<br/>feature data in one set of .mhd<br/>files or in two sets, but not<br/>more.</li> </ol> | <ul> <li>a Select File &gt; Load mhd folder.</li> <li>b Go to the directory that contains the Mass Profiler example folder.</li> <li>c Select the Example_Myoglobin_Spike_into _BSA_mhd folder.</li> <li>d Click OK.</li> <li>741 average features (mass and RT) averaged over all 10 mhd files appear in the Feature Comparison Window in 3 plots and a table.</li> </ul> | <ul> <li>This loadable folder contains two groups of data. That is, it contains two subfolders, each with a different set of .mhd files.</li> <li>Group 1 – 5 .mhd files of 120 fmol Myoglobin in 60 fmol BSA digest.</li> <li>Group 2 – 5 .mhd files of 30 fmol Myoglobin in 60 fmol BSA digest.</li> <li>For an explanation of why log2 columns are in blue or red in the Feature Table, see Step 1 of Exercise 4 on page 13.</li> </ul> |  |  |  |

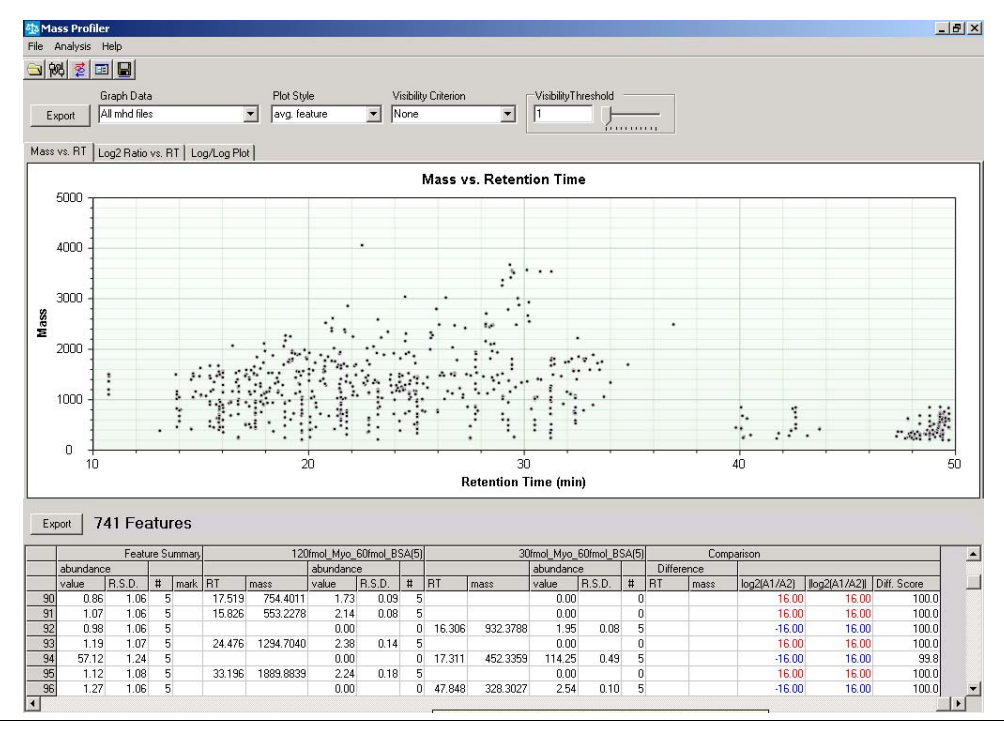

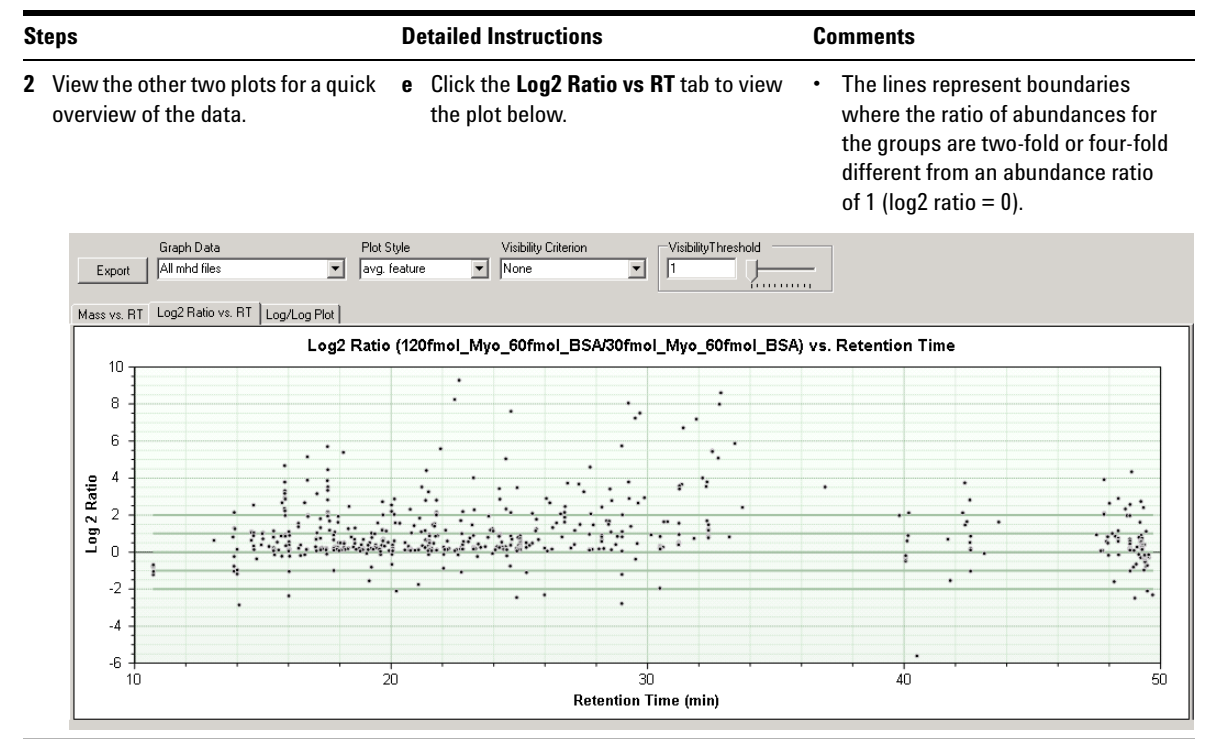

f Click the Log/Log Plot tab.

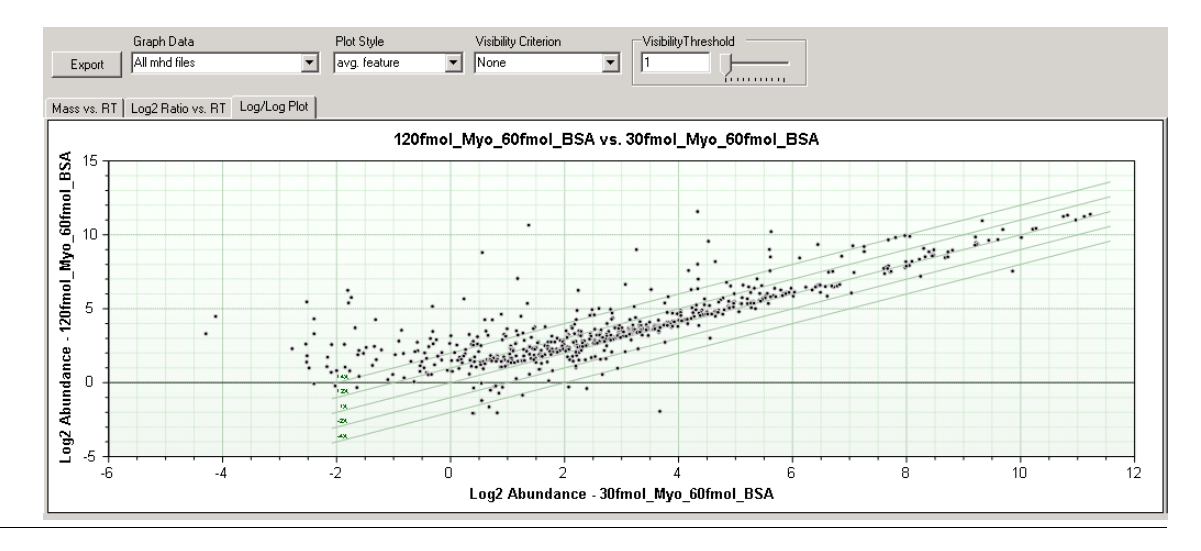

| Steps |                                                                                                    |                                                                                    | etailed Instructions                                                                                   | Comments |                                                                                                    |  |  |
|-------|----------------------------------------------------------------------------------------------------|------------------------------------------------------------------------------------|----------------------------------------------------------------------------------------------------|----------|----------------------------------------------------------------------------------------------------|--|--|
| 3     | Compare only features below this<br>visibility threshold:<br>• Visibility Criterion: max RSD<br>abundance | 1<br>2                                                                             | As the Visibility Criterion, select max<br>RSD abundance.<br>Enter the Visibility Threshold as .09.    | •        | Note that the points along the 1X<br>fold are BSA features and the<br>points along the 4X are myoglobin.<br>Note that one group of .mhd files |  |  |
| •     | • Visibility Threshold: .09.                                                                              | nold: .09. The plot be<br>at .09 thres<br>Note that o<br>max RSD al<br>threshold a | The plot below shows the data points at .09 threshold.                                                 |          | contains 4X the concentration of<br>myoglobin spike-in relative to the<br>other group (120 vs 30).                                            |  |  |
|       |                                                                                                    |                                                                                    | Note that only those features whose<br>max RSD abundance is below the<br>threshold appear in the plot. | •        | In another exercise, you will gather<br>more information about one of<br>these myoglobin features.                                            |  |  |

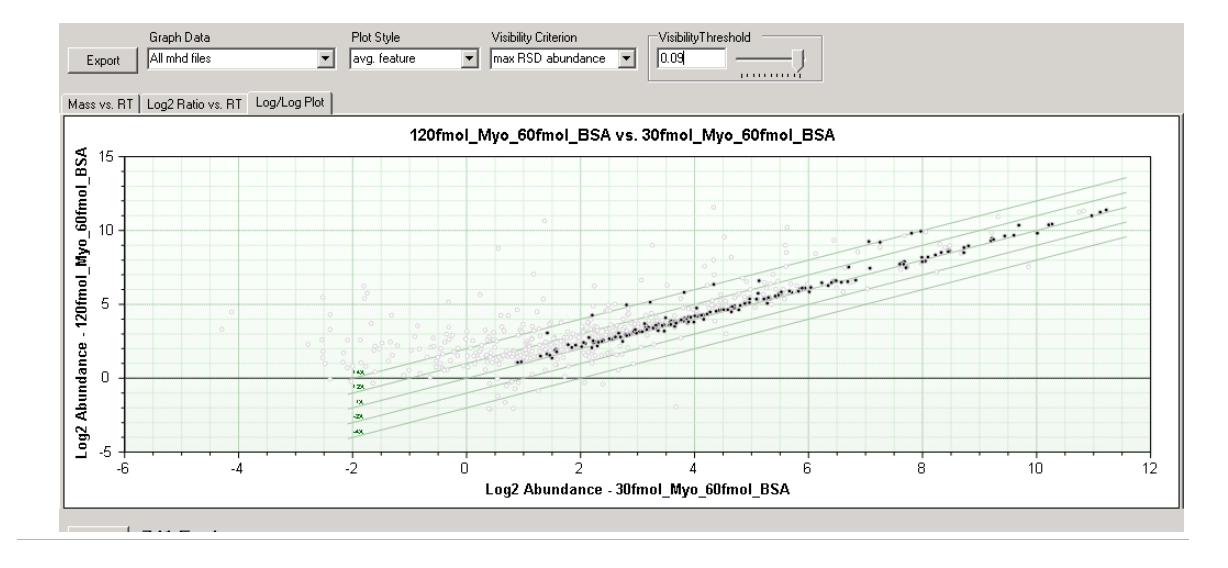

# Exercise 2 – Set up to process feature data

After an initial review of the data, you are now ready to change the default settings to meet your special needs. This exercise helps you prepare the .mhd files so that you can easily study features between different .mhd files.

| Steps                                                                                                    | Detailed Instructions                                                                                                    | Comments                                                                                                    |
|----------------------------------------------------------------------------------------------------|----------------------------------------------------------------------------------------------------|----------------------------------------------------------------------------------------------------|
| <ol> <li>Filter the features that are loaded<br/>into the application. Change these<br/>settings:         <ul> <li>RT – 12-34 min.</li> </ul> </li> </ol> | <ul> <li>a Select Analysis &gt; Filter Features,<br/>Click the Filter Features icon.<br/>A dialog box appears that is the sa<br/>one used for Display Filters in Mas<br/>Hunter.</li> <li>b For Min RT, enter 12.</li> <li>c For Max RT, enter 34.</li> </ul> | , or<br>ame<br>ss                                                                                                    |
|                                                                                                    | 📕 Filter Features                                                                                                    | X                                                                                                    |
|                                                                                                    | Use all the available data<br>Min Max<br>RT 12 34 min.<br>Mass 0 100000 Da<br>Isotope Pattern<br>Formula Custom<br>formula custom                                                                                                    | Special Masses  Exclude C Limit to these Tolerance 0.0050 Da  Mass Defect (Da)  Min -0.50 Max 0.50  Doubtril Features |
|                                                                                                    |                                                                                                    | Feature w/o isotopes                                                                                                  |
|                                                                                                    |                                                                                                    |                                                                                                    |
|                                                                                                    | Charge State                                                                                                    | features of unknown mass     included     excluded     C limited to these                                             |
|                                                                                                    | Abundance Relative Absolut<br>Min Relative Abu                                                                                                    | e Top  <br>ndance 0.000 %<br>Cancel                                                                                   |

| Steps                                                                                                    | Detailed Instructions                                                                                                    | Comments                                                                                                    |  |  |  |
|----------------------------------------------------------------------------------------------------|----------------------------------------------------------------------------------------------------|----------------------------------------------------------------------------------------------------|--|--|--|
|                                                                                                    | d Click OK.<br>The Feature Comparison Window now<br>appears with only 602 average<br>features.                                                                                                    | <ul> <li>When you click OK, the settings are<br/>immediately applied, along with the<br/>current settings for aligning<br/>features and performing differential<br/>analysis.</li> </ul> |  |  |  |
| <ul> <li>2 Change the alignment and normalization settings to these values:</li> <li>Use standards for RT correction and normalization.</li> <li>Use 3 internal standards with these RTs and masses:<br/>RT: 15.42; Mass: 921.4808<br/>RT: 19.54; Mass: 1554.6298<br/>RT: 28.21; Mass: 2458.1575</li> </ul> | <ul> <li>a Select Analysis &gt; Align features, or<br/>Click the Align features icon.</li> <li>b For the RT correction method, select<br/>with standards.</li> <li>c For Normalization, select with<br/>standards.</li> <li>d From the No. of Internal Standards<br/>list, enter or select 3.</li> <li>e Make sure that the Use for RT<br/>correction and Use for normalization<br/>check boxes are marked.</li> </ul> |                                                                                                    |  |  |  |
|                                                                                                    |                                                                                                    |                                                                                                    |  |  |  |

| angi reatures                    |                         | A                    |
|----------------------------------|-------------------------|----------------------|
| Internal Standards               | Alignment Parameters    | Normalization        |
| No. of Internal Standards 3      | Mass tolerance          |                      |
| BT(min) mass(Da) Use for Use for | Intercept 2.0 mDa       | C Without Standards  |
| RT correction normalization      | Slope 5.0 ppm           |                      |
| 15.42 921.4808                   | RT tolerance            | G Article Strandards |
| 19.54 1554.6298                  | - Defere BT encodier    | with standards       |
| 28.21 2458.1575 🔽 🔽              | Intercept 0.5 min       |                      |
|                                  | Slope 0.5 %             | C None               |
|                                  |                         |                      |
|                                  | RT correction method    |                      |
|                                  | C Without C With C None |                      |
|                                  |                         |                      |
|                                  | After RT correction     |                      |
|                                  | Intercept 0.3 min       |                      |
|                                  | Slope 0.0 %             |                      |
|                                  |                         |                      |
|                                  |                         |                      |
|                                  |                         |                      |
|                                  | OK Cancel               |                      |
|                                  |                         | 11.                  |

f Click OK.

The Feature Comparison Window now appears with only 529 features.

 When you click OK, the alignment settings are immediately applied to the feature plots and tables, as are the current filtering and differential analysis settings.

| St | eps                                                                                             | D      | etailed Instructions                                                                                                    | Comments |                                                                                                    |  |  |  |
|----|-------------------------------------------------------------------------------------------------|--------|----------------------------------------------------------------------------------------------------|----------|----------------------------------------------------------------------------------------------------|--|--|--|
| 3  | Change the differential analysis<br>settings to these values:<br>• Min log2(abund1/abund2)  = 1 | a<br>b | Select Analysis > Differential<br>Analysis, or<br>Click the Differential Analysis icon.<br>For Min   log2(abund1/abund2)  ,<br>enter 1. | •        | Abund1 is the average abundance<br>of a feature in the set1 .mhd files<br>(120 fmol myo). Abund2 is the<br>average abundance of a feature in<br>the set2 .mhd files (30 fmol myo). |  |  |  |
|    |                                                                                                 |        | Differential Analysis                                                                                                    |          | X                                                                                                    |  |  |  |
|    |                                                                                                 |        | Analysis Preference                                                                                                    |          | Result Filters                                                                                                    |  |  |  |
|    |                                                                                                 |        | Missing-Info Treatment                                                                                                    |          | Min differential core                                                                                                    |  |  |  |
|    |                                                                                                 |        | O abundance     C excluded                                                                                                    |          | Min relative frequency                                                                                                    |  |  |  |
|    |                                                                                                 |        | Differential Scoring                                                                                                    |          | Group 1: 5/5 Group 2: 5/5 All:<br>10/10<br>C and unique to a single group                                                                                                    |  |  |  |
|    |                                                                                                 |        | Student t-test                                                                                                    |          | in at least one group                                                                                                    |  |  |  |
|    |                                                                                                 |        |                                                                                                    |          | C of total                                                                                                    |  |  |  |
|    |                                                                                                 |        | OK                                                                                                    |          | Cancel                                                                                                    |  |  |  |
|    |                                                                                                 | C      | Click <b>OK</b> .<br>The Feature Comparison Window now<br>appears with only 265 average<br>features.                                    | •        | When you click OK, the settings are<br>immediately applied, along with the<br>current settings for filtering and<br>aligning/normalizing features.                                 |  |  |  |

# **Exercise 3 – View Feature Plot**

This exercise shows you how to view features using different plot functions.

| Steps                                                                                                    | Detailed Instructions                                                                                                    | Comments                                                                                                    |  |  |  |
|----------------------------------------------------------------------------------------------------|----------------------------------------------------------------------------------------------------|----------------------------------------------------------------------------------------------------|--|--|--|
| <ol> <li>Compare the features in the<br/>log/log plot by color.</li> <li>Reset the Visibility Criterion to<br/>max RSD abundance and the<br/>threshold to 1.2.</li> <li>Select to have the features in<br/>each .mhd file in a different<br/>color.</li> </ol> | <ul> <li>a From the Visibility Criterion list, select max RSD abundance.</li> <li>b Enter a Visibility Threshold of 1.2.</li> <li>c From the Plot Style list, select colored by mhd file.</li> <li>Note that many more data points appear than were on the previous plot with Plot Style Avg. Feature</li> </ul> | <ul> <li>Avg. Feature is one data point—a result of averaging the masses and RTs of ten features over ten .mhd files.</li> <li>Data points for "Colored by mhd file" represent the same feature in each .mhd file, each of which has a different RT.</li> </ul> |  |  |  |

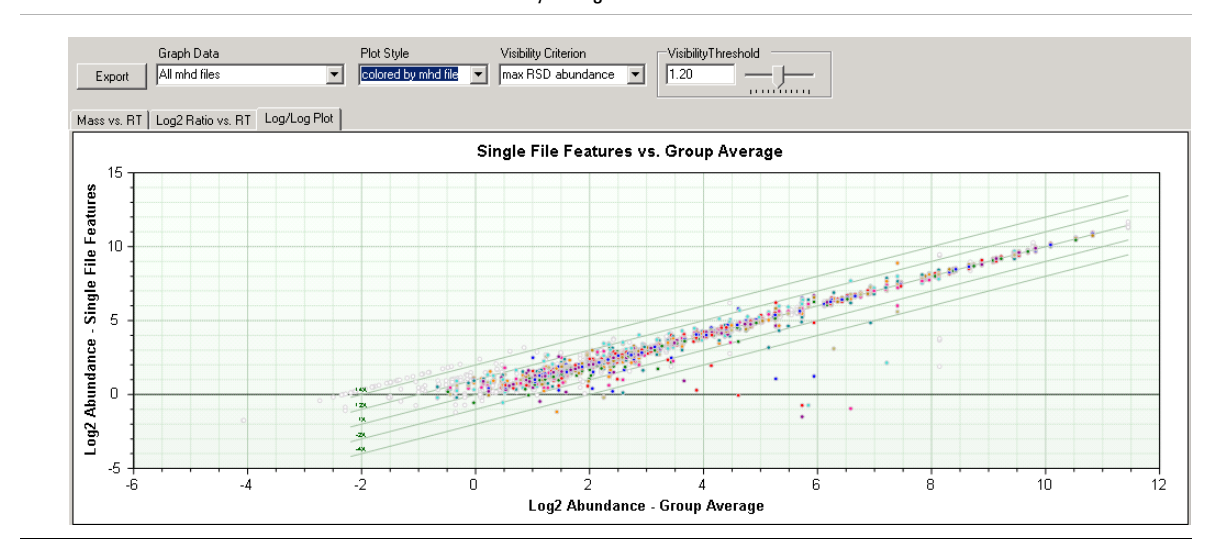

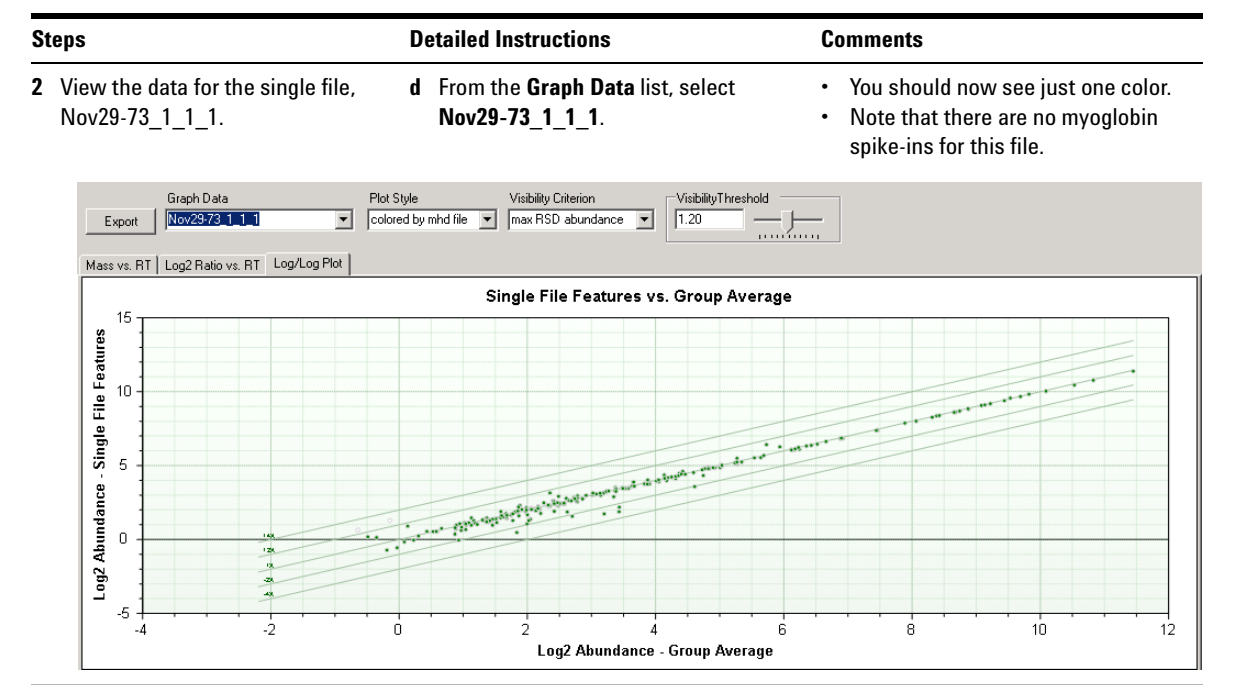

- **3** Compare the features in the Log2 Ratio vs Retention Time plot by color for all the .mhd files and find information on feature #222:
  - Color features by feature.
  - Color features by group.
  - Zoom into the RT range of 32.2-32.4.
  - Find information on mass, RT and abundance for feature #222 in the Feature Plot and Feature Table.

- a Click the Log2 Ratio vs RT tab.
- b From the Graph Data list, select All mhd files.
- c From the Plot Style list, select colored by feature.
- d From the Plot Style list, select colored by group.
- e Click a point around RT 32 that lets you include points between RT 32 and 34.
- f Draw a rectangle whose opposite corner is about RT 34 and release the mouse.
- **g** Continue to zoom in until you see RT 32.2 to 32.4 on the plot.
- h To find the feature with ID 222 on the plot, pass the cursor over the data points until you see the information in the tooltip for #222.
- i Click the #222 data point to now see that feature highlighted in the Feature Table.

- Note how many more colors are visible when you switch from "colored by mhd file" to "colored by feature".
- Note that when you select "colored by group", features are now colored by the group of .mhd files in which they are found.
- Group 1 = 120 fmol .mhd files = red Group 2 = 30 fmol .mhd files = blue

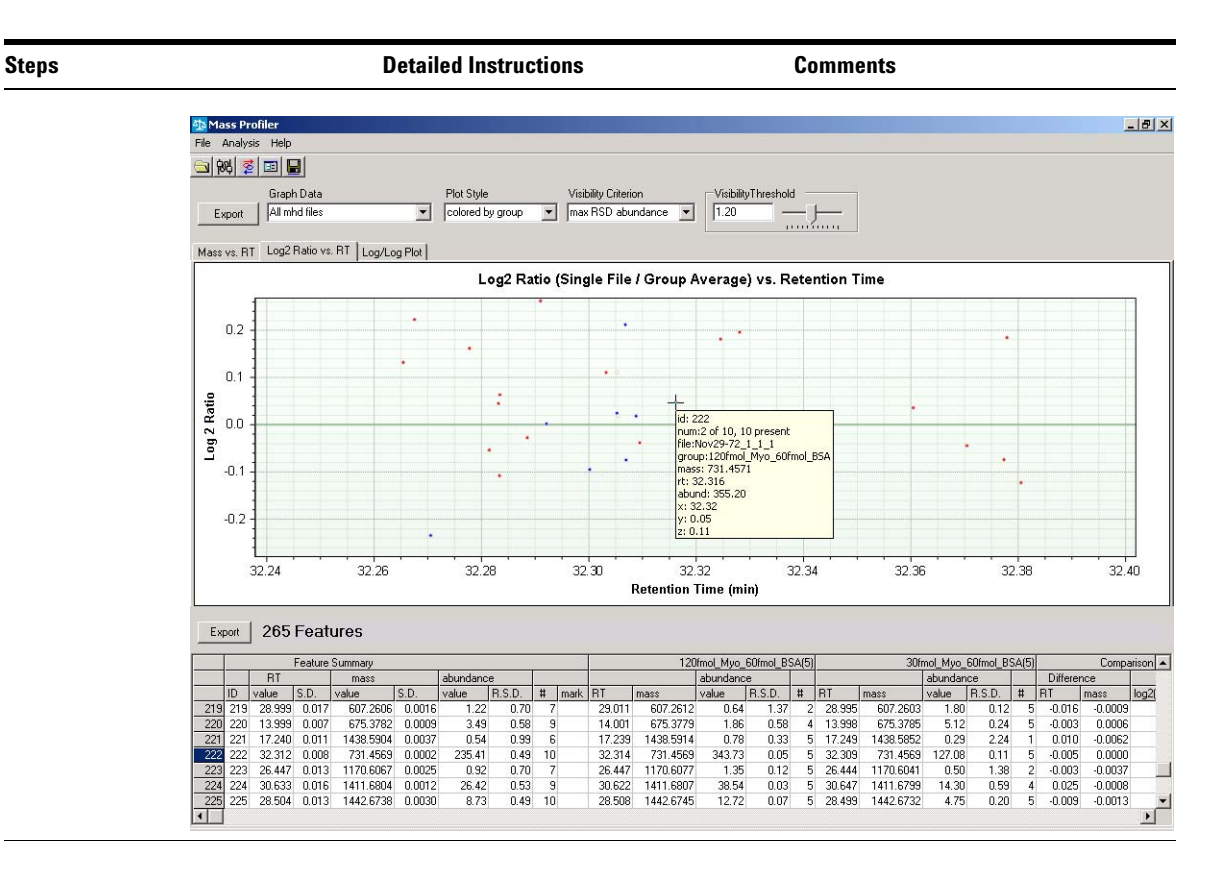

# **Exercise 4 – View Feature Table**

You can also use the feature data in tabular form to investigate features across different .mhd files.

| Steps                                                                                                    |     |         |        | Detailed Instructions |        |        |           |                                          |          |       |                         | Comments                                                   |                                                                           |                                                                                  |                                                    |          |                                                                      |             |             |             |      |  |  |
|----------------------------------------------------------------------------------------------------|-----|---------|--------|-----------------------|--------|--------|-----------|------------------------------------------|----------|-------|-------------------------|------------------------------------------------------------|---------------------------------------------------------------------------|----------------------------------------------------------------------------------|----------------------------------------------------|----------|----------------------------------------------------------------------|-------------|-------------|-------------|------|--|--|
| 1 View the features in the Features<br>Table for feature #222.                                                                        |     |         |        |                       |        |        |           | • Scroll the Features Table if necessary |          |       |                         |                                                            |                                                                           |                                                                                  |                                                    |          | The comparison data shows the<br>actual differences in RT, mass, log |             |             |             |      |  |  |
| <ul> <li>See the Reference Help for<br/>descriptions of the columns in the<br/>Feature Table.</li> <li>Export 265 Features</li> </ul> |     |         |        |                       |        |        |           |                                          |          |       | •  <br>i<br>(<br>2<br>v | f the G<br>s great<br>30-blu<br>eature<br>abund<br>alue is | roup 1 (1<br>er than t<br>e), the lo<br>is showr<br>dance is<br>s shown i | 20-red) a<br>hat of Gro<br>g2 ratio fo<br>n in red. If<br>greater, th<br>n blue. | bundance<br>oup 2<br>or the<br>the Grou<br>nen the | e<br>p   |                                                                      |             |             |             |      |  |  |
|                                                                                                    |     |         | Featu  | re Su                 | ummaru |        | 120       | lfmol Mvo I                              | SOfmol B | SA(5) |                         | 30fi                                                       | nol Mvo                                                                   | 60fmol B                                                                         | SA(5)                                              |          | Compa                                                                | arison      |             |             |      |  |  |
|                                                                                                    | ab  | undance | •      |                       |        |        |           | abundanc                                 | 3        |       |                         |                                                            | abundan                                                                   | ce                                                                               |                                                    | Differer | ice                                                                  |             |             |             | 1    |  |  |
|                                                                                                    | va  | lue     | R.S.D. | #                     | mark   | RT     | mass      | value                                    | R.S.D.   | #     | RT                      | mass                                                       | value                                                                     | R.S.D.                                                                           | #                                                  | RT       | mass                                                                 | log2(A1/A2) | log2(A1/A2) | Diff. Score |      |  |  |
|                                                                                                    | 219 | 1.22    | 0.70   | - 7                   |        | 29.011 | 607.2612  | 0.64                                     | 1.37     | 2     | 28.995                  | 607.2603                                                   | 1.80                                                                      | 0.12                                                                             | 5                                                  | -0.016   | -0.0009                                                              | -1.49       | 1.49        | 97.9        |      |  |  |
|                                                                                                    | 220 | 3.49    | 0.58   | 9                     |        | 14.001 | 675.3779  | 1.86                                     | 0.58     | 4     | 13.998                  | 675.3785                                                   | 5.12                                                                      | 0.24                                                                             | 5                                                  | -0.003   | 0.0006                                                               | -1.46       | 1.46        | 99.8        |      |  |  |
|                                                                                                    | 221 | 0.54    | 0.99   | 6                     |        | 17.239 | 1438.5914 | 0.78                                     | 0.33     | 5     | 17.249                  | 1438.5852                                                  | 0.29                                                                      | 2.24                                                                             | 1                                                  | 0.010    | -0.0062                                                              | 1.45        | 1.45        | 85.2        |      |  |  |
|                                                                                                    | 222 | 235.41  | 0.49   | 10                    |        | 32.314 | 731.4569  | 343.73                                   | 0.05     | 5     | 32.309                  | 731.4569                                                   | 127.08                                                                    | 0.11                                                                             | 5                                                  | -0.005   | 0.0000                                                               | 1.44        | 1.44        | 100.0       |      |  |  |
|                                                                                                    | 223 | 0.92    | 0.70   | - 7                   |        | 26.447 | 1170.6077 | 1.35                                     | 0.12     | 5     | 26.444                  | 1170.6041                                                  | 0.50                                                                      | 1.38                                                                             | 2                                                  | -0.003   | -0.0037                                                              | 1.43        | 1.43        | 97.2        |      |  |  |
|                                                                                                    | 224 | 26.42   | 0.53   | 9                     |        | 30.622 | 1411.6807 | 38.54                                    | 0.03     | 5     | 30.647                  | 1411.6799                                                  | 14.30                                                                     | 0.59                                                                             | 4                                                  | 0.025    | -0.0008                                                              | 1.43        | 1.43        | 100.0       |      |  |  |
|                                                                                                    | 225 | 8.73    | 0.49   | 10                    |        | 28.508 | 1442.6745 | 12.72                                    | 0.07     | 5     | 28.499                  | 1442.6732                                                  | 4.75                                                                      | 0.20                                                                             | 5                                                  | -0.009   | -0.0013                                                              | 1.42        | 1.42        | 100.0       | <br> |  |  |
| _                                                                                                    |     |         |        |                       |        |        |           |                                          |          |       |                         |                                                            |                                                                           |                                                                                  |                                                    |          |                                                                      |             |             |             |      |  |  |

- the mass column and then by the ID.
- 2 Sort data by the RT column, then by a Double-click the RT column until you see the features in order of lowest RT to highest RT.
  - **b** Double-click the mass column header until you see the features in order of lowest mass to highest mass.
  - c Double-click the ID column to return the table to its original format.

| Steps                                                            | Detailed Instructions                                                                                                    | Comments                                                                                                    |  |  |  |  |  |  |  |  |
|------------------------------------------------------------------|----------------------------------------------------------------------------------------------------|----------------------------------------------------------------------------------------------------|--|--|--|--|--|--|--|--|
| <b>3</b> View the abundance distribution graph for feature #222. | <ul> <li>a In the Features Table, right-click the row number for feature #222.</li> <li>b Select Abundance Distribution.</li> </ul> | <ul> <li>The Abundance Distribution<br/>window shows the abundance<br/>distribution of feature 222 in the<br/>two sets of .mhd files.</li> </ul> |  |  |  |  |  |  |  |  |
|                                                                  | Abundance Distribution of Feature # 222                                                                                             |                                                                                                    |  |  |  |  |  |  |  |  |
|                                                                  |                                                                                                    |                                                                                                    |  |  |  |  |  |  |  |  |
|                                                                  | 120 180 240                                                                                                    | 300 360 abund.                                                                                                    |  |  |  |  |  |  |  |  |
|                                                                  | 4                                                                                                    | 2                                                                                                    |  |  |  |  |  |  |  |  |
|                                                                  | 10 12 14 16 18 20 22 24                                                                                                    | 26 28 30 32 34 36 38                                                                                                    |  |  |  |  |  |  |  |  |
|                                                                  | x 1.0e+001                                                                                                    |                                                                                                    |  |  |  |  |  |  |  |  |

**4** Mark feature #222 for annotation.

 a In the Features Table, right-click feature #222, and select MarkOn/Off. You see an X in the Mark column next to feature #222.

| Exp | Export 265 Features |                 |       |           |        |          |        |     |      |  |  |  |  |  |
|-----|---------------------|-----------------|-------|-----------|--------|----------|--------|-----|------|--|--|--|--|--|
|     |                     | Feature Summary |       |           |        |          |        |     |      |  |  |  |  |  |
|     |                     | RT              |       | mass      |        | abundanc | е      |     |      |  |  |  |  |  |
|     | ID                  | value           | S.D.  | value     | S.D.   | value    | R.S.D. | #   | mark |  |  |  |  |  |
| 219 | 219                 | 28.999          | 0.017 | 607.2606  | 0.0016 | 1.22     | 0.70   | 7   |      |  |  |  |  |  |
| 220 | 220                 | 13.999          | 0.007 | 675.3782  | 0.0009 | 3.49     | 0.58   | 9   |      |  |  |  |  |  |
| 221 | 221                 | 17.240          | 0.011 | 1438.5904 | 0.0037 | 0.54     | 0.99   | 6   |      |  |  |  |  |  |
| 222 | 222                 | 32.312          | 0.008 | 731.4569  | 0.0002 | 235.41   | 0.49   | 10  | X    |  |  |  |  |  |
| 223 | 223                 | 26.447          | 0.013 | 1170.6067 | 0.0025 | 0.92     | 0.70   | - 7 |      |  |  |  |  |  |
| 224 | 224                 | 30.633          | 0.016 | 1411.6804 | 0.0012 | 26.42    | 0.53   | 9   |      |  |  |  |  |  |
| 225 | 225                 | 28.504          | 0.013 | 1442.6738 | 0.0030 | 8.73     | 0.49   | 10  |      |  |  |  |  |  |

•

# **Exercise 5 – View more detailed feature information**

This exercise shows you how to access information on species clusters and chemical compositions for individual features. You can see the species clusters for the feature in each of the .mhd files in which it is found and calculate the possible compositions for the feature.

| Ste | eps                                                               | <b>Detailed Inst</b>                                                                                                | ructions                                                              | ;                                                                                                    | Co        | omments                                                 |                                 |                   |            |
|-----|-------------------------------------------------------------------|----------------------------------------------------------------------------------------------------|-----------------------------------------------------------------------|----------------------------------------------------------------------------------------------------|-----------|---------------------------------------------------------|---------------------------------|-------------------|------------|
| 1   | Display the Feature Information<br>Window for feature #222.       | <ul> <li>In the Feat<br/>right-click</li> <li>Details (For<br/>A listing o<br/>.mhd files<br/>appears or</li> </ul> | tures Tal<br>feature<br>eature D<br>f the fea<br>contain<br>n the lef | ble (or the plot),<br>#222, and select<br>l <b>etails</b> in the plot).<br>ture data for all the<br>ng the feature<br>t. | •         | A plot of the sp<br>for the feature f<br>appears on the | ecies clu<br>for each<br>right. | ıster d<br>.mhd f | ata<br>ïle |
|     | 🔜 Information for Feature # 222                                   |                                                                                                    |                                                                       |                                                                                                    |           |                                                         |                                 |                   |            |
|     | Export All mhd files                                              |                                                                                                    |                                                                       |                                                                                                    | 120fmol_M | lyo_60fmol_BSA                                          |                                 |                   | <u> </u>   |
|     |                                                                   |                                                                                                    | 200-                                                                  |                                                                                                    | Nov2      | 9-71_1_1_1                                              |                                 |                   |            |
|     | ID Name RI mass<br>1 1 Nov29-71 1 32.303 731.456                  | abundance<br>8 371.16                                                                                               | 200                                                                   |                                                                                                    |           |                                                         |                                 | 1                 |            |
|     | 2 2 Nov29-72_1_ 32.316 731.457                                    | 1 355.20                                                                                                    | 100                                                                   | M+2H                                                                                                    |           |                                                         |                                 | M+H+1<br>M+H+2    |            |
|     | 3 3 Nov29-73_1_ 32.309 731.457<br>4 4 Nov29-74 1 32.319 731.456   | 3 334.75                                                                                                    | 300                                                                   | 400                                                                                                    | 500       | 600                                                     | 700                             | •                 | 800        |
|     | 5 5 Nov29-75_1_ 32.322 731.456                                    | 7 328.01                                                                                                    |                                                                       |                                                                                                    | Nov2      | 9-72_1_1_1                                              |                                 |                   |            |
|     | 6 6 Nov29-61_1 32.325 731.457<br>7 7 Nov29-62 1 32.300 731.456    | 1 111.28                                                                                                    | 200                                                                   |                                                                                                    |           |                                                         |                                 | M+H               |            |
|     | 8 8 Nov29-63_1_ 32.305 731.456                                    | 9 129.27                                                                                                    | 100                                                                   |                                                                                                    |           |                                                         |                                 | #+H+1<br>#+H+2    |            |
|     | 9 9 Nov29-64_1_ 32.309 731.45t<br>10 10 Nov29-65 1 32.307 731.45t | 8 128.70                                                                                                    | 0 +                                                                   | 400                                                                                                    | 500       | 600                                                     | 700                             |                   |            |
|     |                                                                   |                                                                                                    |                                                                       |                                                                                                    | Nov2      | 9-73_1_1                                                |                                 |                   |            |
|     | )                                                                 |                                                                                                    | 300                                                                   |                                                                                                    |           |                                                         |                                 | M+H               |            |
|     | Selected mhd file                                                 |                                                                                                    | 100                                                                   |                                                                                                    |           |                                                         |                                 | H+H+1             |            |
|     |                                                                   |                                                                                                    |                                                                       | 400                                                                                                    | 500       |                                                         | 700                             | M+n+2             | 800 -1     |
|     |                                                                   |                                                                                                    |                                                                       |                                                                                                    |           | 00( 1.004                                               |                                 |                   |            |
|     |                                                                   |                                                                                                    |                                                                       |                                                                                                    | 3Ufmol_My | yo_6Umol_85A                                            |                                 |                   | <b>^</b> _ |
|     |                                                                   |                                                                                                    | 300 1                                                                 |                                                                                                    | 1092      | 3-01_1_1                                                |                                 |                   |            |
|     |                                                                   |                                                                                                    | 200                                                                   |                                                                                                    |           |                                                         |                                 |                   |            |
|     |                                                                   |                                                                                                    | 0                                                                     | M+2H                                                                                                    |           |                                                         | · · · · ·                       | ####2             | _          |
|     |                                                                   |                                                                                                    | 300                                                                   | 400                                                                                                    | 500       | 600                                                     | 700                             |                   | 800        |
|     |                                                                   |                                                                                                    | 300                                                                   |                                                                                                    | Nov2      | <sup>1</sup> 9-62_1_1_1                                 |                                 |                   |            |
|     |                                                                   |                                                                                                    | 200                                                                   |                                                                                                    |           |                                                         |                                 |                   |            |
|     |                                                                   | Name a siti sa                                                                                                    | 100                                                                   | M+2H                                                                                                    |           |                                                         |                                 | ###<br>#####2     |            |
|     | Calculate                                                         | Joinposition                                                                                                    | 300                                                                   | 400                                                                                                    | 500       | 600                                                     | 700                             |                   | 800        |
|     |                                                                   |                                                                                                    | 300                                                                   |                                                                                                    | Nov2      | 29-63_1_1_1                                             |                                 |                   |            |
|     |                                                                   |                                                                                                    | 200                                                                   |                                                                                                    |           |                                                         |                                 |                   |            |
|     |                                                                   |                                                                                                    | 100                                                                   | W+2H                                                                                                    |           |                                                         |                                 | III+H<br>数字符字2    |            |
|     |                                                                   |                                                                                                    | 300                                                                   | 400                                                                                                    | 500       | 600                                                     | 700                             |                   | 800 -      |

| Steps                                                             | Detailed Instructions                                                                                                    | Comments                                                                                                    |
|-------------------------------------------------------------------|----------------------------------------------------------------------------------------------------|----------------------------------------------------------------------------------------------------|
| 2 View the feature species table<br>for .mhd file Nov29-72_1_1_1. | <ul> <li>Double-click the row number for .r<br/>file #2.<br/>The table listing the species cluste<br/>for feature #222 in that .mhd file<br/>appears.</li> </ul>                                                                                                    | mhd<br>ers                                                                                                    |
|                                                                   | Export Nov29-72_1_1_1                                                                                                    |                                                                                                    |
|                                                                   |                                                                                                    | undance wid                                                                                                    |
|                                                                   | 1 M 32.316 731.4571                                                                                                    | 355.20 0.                                                                                                    |
|                                                                   | 2 M+2H 32.322 366.7367 731.4588                                                                                                    | 6.87 0.                                                                                                    |
|                                                                   | 3 M+2H+1 32.314 367.2380                                                                                                    | 3.33 0.                                                                                                    |
|                                                                   | 4 M+2H+2 32.296 367.7409                                                                                                    | 0.00                                                                                                    |
|                                                                   | 6 M+H 32.320 732.4643 731.4570                                                                                                    | 224.22 0.                                                                                                    |
|                                                                   | 7 M+H+1 32.320 733.4671                                                                                                    | 94.66 0.                                                                                                    |
|                                                                   | 8 M+H+2 32.320 734.4701                                                                                                    | 21.24 0.                                                                                                    |
|                                                                   | 10 M+H+4 32 321 736 4764                                                                                                    | 0.57 0                                                                                                    |
|                                                                   | 11                                                                                                    |                                                                                                    |
| for feature #222.                                                 | s • Click <b>Calculate</b> .                                                                                                    | <ul> <li>If you need to change the element<br/>selected to calculate the<br/>composition see the Mass Hunte</li> </ul>                                                                                                    |
| for feature #222.                                                 | <ul> <li>Click Calculate.</li> <li>The possible compositions for the<br/>feature appear in a table at the bot<br/>of the window.</li> </ul>                                                                                                    | <ul> <li>If you need to change the element<br/>selected to calculate the<br/>composition, see the Mass Hunte<br/>Quick Start Guide.</li> </ul>                                                                                                    |
| for feature #222.                                                 | <ul> <li>Click Calculate.</li> <li>The possible compositions for the feature appear in a table at the bol of the window.</li> <li>Export Chemistry Calculate Composition</li> </ul>                                                                                                    | <ul> <li>If you need to change the element<br/>selected to calculate the<br/>composition, see the Mass Hunter<br/>Quick Start Guide.</li> </ul>                                                                                                    |
| for feature #222.                                                 | <ul> <li>Click Calculate.</li> <li>The possible compositions for the feature appear in a table at the bot of the window.</li> <li>Export Chemistry Calculate Composition (chemical form dm(Da) dm(ppm) DBE score)</li> </ul>                                                                                                    | <ul> <li>If you need to change the element<br/>selected to calculate the<br/>composition, see the Mass Hunter<br/>Quick Start Guide.</li> </ul>                                                                                                    |
| for feature #222.                                                 | <ul> <li>Click Calculate.</li> <li>The possible compositions for the feature appear in a table at the bot of the window.</li> <li>Export Chemistry Calculate Composition of the chemical form dm(Da) dm(ppm) DBE see 1 C37H61N705 0.0014 1.9 11.0</li> </ul>                                                                                                    | <ul> <li>If you need to change the element selected to calculate the composition, see the Mass Hunter Quick Start Guide.</li> </ul>                                                                                                    |
| for feature #222.                                                 | <ul> <li>Click Calculate.</li> <li>The possible compositions for the feature appear in a table at the bol of the window.</li> <li>Export Chemistry Calculate Composition of the window.</li> <li>Chemical form dm(Da) dm(ppm) DBE see 1 C37H61N706 0.0014 1.9 11.0 2 C37H53N230 0.0032 4.4 9.0 2 C31H53N230 0.0032 4.5 9.2 0 L2 C31H53N230 0.0032 4.5 9.2 0 L2 C31H53N230 0.00100 0.00100 0.0010000000000000000</li></ul> | <ul> <li>If you need to change the element selected to calculate the composition, see the Mass Hunter Quick Start Guide.</li> </ul>                                                                                                    |
| for feature #222.                                                 | <ul> <li>Click Calculate.</li> <li>The possible compositions for the feature appear in a table at the bol of the window.</li> <li>Export Chemistry Calculate Composition of the window.</li> <li>Calculate Composition of the window.</li> <li>Calculate Composition of the window.</li> </ul>                                                                                                    | <ul> <li>If you need to change the element selected to calculate the composition, see the Mass Hunter Quick Start Guide.</li> </ul>                                                                                                    |
| for feature #222.                                                 | <ul> <li>Click Calculate.</li> <li>The possible compositions for the feature appear in a table at the bot of the window.</li> <li>Export Chemistry Calculate Composition of the window.</li> <li>Calculate Composition of the window.</li> <li>Calculate Composition of the window.</li> </ul>                                                                                                    | <ul> <li>If you need to change the element selected to calculate the composition, see the Mass Hunter Quick Start Guide.</li> </ul>                                                                                                    |
| for feature #222.                                                 | <ul> <li>Click Calculate.</li> <li>The possible compositions for the feature appear in a table at the bot of the window.</li> <li>Export Chemistry Calculate Composition of the window.</li> <li>Calculate Composition of the window.</li> <li>Calculate Composition of the window.</li> <li>Calculate Composition of the window.</li> <li>Calculate Composition of the window.</li> <li>Calculate Composition of the window.</li> <li>Calculate Composition of the window.</li> <li>Calculate Composition of the window.</li> <li>Calculate Composition of the window.</li> <li>Calculate Composition of the window.</li> <li>Calculate Composition of the window.</li> <li>Calculate Composition of the window.</li> <li>Calles Statistical of the window.</li> <li>Calles Statistical of the window.</li> <li>Calles Statistical of the window.</li> <li>Calles Statistical of the window.</li> <li>Calles Statistical of the window.</li> </ul>                                                                                                    | <ul> <li>If you need to change the element selected to calculate the composition, see the Mass Hunter Quick Start Guide.</li> </ul>                                                                                                    |
| for feature #222.                                                 | s         Click Calculate.           The possible compositions for the feature appear in a table at the bot of the window.           Export         Chemistry         Calculate         Composition of the window.           Export         Chemistry         Calculate         Composition of the window.           Export         Chemistry         Calculate         Composition of the window.           Calculate         Composition of the window.         Composition of the window.           Calculate         Composition of the window.         Composition of the window.           Calculate         Composition of the window.         Composition of the window.           Calculate         Composition of the window.         Composition of the window.           Calculate         Composition of the window.         Composition of the window.           Calculate         Composition of the window.         Composition of the window.           Calculate         Composition of the window.         Composition of the window.           Calculate         Composition of the window.         Composition of the window.           Calculate         Composition of the window.         Composition of the window.           Calculate         Composition of the window.         Composition of the window.           Calculate         Composition of the window.                                                                                                    | <ul> <li>If you need to change the element selected to calculate the composition, see the Mass Hunter Quick Start Guide.</li> </ul>                                                                                                    |
| for feature #222.                                                 | s         Click Calculate.           The possible compositions for the feature appear in a table at the bot of the window.           Export         Chemistry         Calculate         Composition of the window.           Export         Chemistry         Calculate         Composition of the window.           Export         Chemistry         Calculate         Composition of the window.           Calculate         Composition of the window.         Composition of the window.           Calculate         Composition of the window.         Composition of the window.           Calculate         Composition of the window.         Composition of the window.           Calculate         Composition of the window.         Composition of the window.           Calculate         Composition of the window.         Composition of the window.           Calculate         Composition of the window.         Composition of the window.           Calculate         Composition of the window.         Composition of the window.           Calculate         Composition of the window.         Composition of the window.           Calculate         Composition of the window.         Composition of the window.           Calculate         Composition of the window.         Composition of the window.           Calculate         Comodof the window.         Co                                                                                                    | <ul> <li>If you need to change the element selected to calculate the composition, see the Mass Hunter Quick Start Guide.</li> </ul>                                                                                                    |
| <b>5</b> Display the possible composition for feature #222.       | s         Click Calculate.           The possible compositions for the feature appear in a table at the bot of the window.           Export         Chemistry         Calculate         Compositions           Export         Chemistry         Calculate         Compositions         Compositions           Export         Chemistry         Calculate         Compositions         Compositions         Compositions           Calculate         Compositions         Compositions         Compositions         Compositions         Compositions           Calculate         Compositions         Compositions                                                                                                    | <ul> <li>If you need to change the element selected to calculate the composition, see the Mass Hunter Quick Start Guide.</li> </ul>                                                                                                    |
| <b>5</b> Display the possible composition for feature #222.       | s         Click Calculate.           The possible compositions for the feature appear in a table at the bot of the window.           Export         Chemistry         Calculate         Compositions           Export         Chemistry         Calculate         Compositions         Compositions           Export         Chemistry         Calculate         Compositions         Compositions         Compositions           C37H61N7DE         0.0014         1.9         11.0         2         C23H53N230         0.0032         4.4         9.0           C31H65N501         0.0040         5.4         2.0         5         C39H55N15         0.0041         5.5         21.0         6         C41H65N70E         0.0047         6.5         6.0         8         C27H65N130         0.0054         7.4         2.0         9         C27H55N170         0.0059         8.1         8.0         10         C35H61N110         0.0061         8.3         11.0         11         C43H57N902         0.0067         9.2         20.0         11         C43H57N902         0.0067         9.2         20.0         12         20.0         12         20.0         12         22H57N170         0.0058         9.3         7.0         12         20.0         1                                                                                                    | <ul> <li>If you need to change the element selected to calculate the composition, see the Mass Hunter Quick Start Guide.</li> </ul>                                                                                                    |
| <b>3</b> Display the possible composition for feature #222.       | s         Click Calculate.           The possible compositions for the feature appear in a table at the bot of the window.           Export         Chemistry         Calculate         Compositions           Export         Chemistry         Calculate         Compositions         Compositions           Export         Chemistry         Calculate         Compositions         Compositions         Compositions           C37H61N7DE         0.0014         1.9         11.0         2         C23H53N230         0.0032         4.4         9.0           C31H65N501         0.0040         5.4         2.0         5         C39H53N15         0.0041         5.5         21.0         6         C41H65N70E         0.0047         6.5         6.0         8         C27H65N130         0.0054         7.4         2.0         9         C27H57N170         0.0059         8.1         8.0         10         C35H61N110         0.0067         9.2         2.00         12         C28H61N170         0.0068         9.3         7.0         13         C28H5N1210         0.0072         9.9         13.0                                                                                                    | <ul> <li>If you need to change the element selected to calculate the composition, see the Mass Hunter Quick Start Guide.</li> <li>ositions         97<br/>42<br/>78<br/>71<br/>70<br/>82<br/>65<br/>65<br/>68<br/>47<br/>43<br/>80     </li> </ul>       |
| <b>3</b> Display the possible composition for feature #222.       | s         Click Calculate.           The possible compositions for the feature appear in a table at the bot of the window.           Export         Chemistry         Calculate         Compositions           Export         Chemistry         Calculate         Compositions         Compositions           Export         Chemistry         Calculate         Compositions         Compositions         Compositions           C37H61N7DE         0.0014         1.9         11.0         2         C23H53N230         0.0032         4.4         9.0           C31H65N501         0.0040         5.4         2.0         5         C39H53N15         0.0041         5.5         21.0         6         C41H65N70E         0.0047         6.5         6.0         8         C27H57N170         0.0054         7.4         2.0         9         C27H57N170         0.0057         7.4         2.0         10         C35H61N110         0.0067         8.3         11.0         11         C43H57N902         0.0067         9.2         20.0         12         C28H51N170         0.0068         9.3         7.0         13         C28H53N210         0.0072         9.9         13.0         14         C30H65N701         0.0073         9.9         2.0                                                                                                    | <ul> <li>If you need to change the element selected to calculate the composition, see the Mass Hunte Quick Start Guide.</li> <li>ositions         97<br/>42<br/>70<br/>82<br/>63<br/>42<br/>65<br/>68<br/>47<br/>43<br/>80<br/>68     </li> </ul>        |
| <i>s</i> Display the possible composition for feature #222.       | s         Click Calculate.           The possible compositions for the feature appear in a table at the bot of the window.           Export         Chemistry         Calculate         Compositions           Export         Chemistry         Calculate         Compositions         Compositions           Export         Chemistry         Calculate         Compositions         Compositions           Calculate         Compositions         Compositions         Compositions         Compositions           Calculate         Compositions         Compositions         Compositions         Compositions           Calculate         Compositions         Compositions         Compositions         Compositions           Calculate         Compositions         Compositions         Compositions         Compositions           Calculate         Compositions         Compositions         Compositions         Compositions           Calculate         Compositions         Compositions         Compositions         Compositions           Calculate         Compositions         Compositions         Compositions         Compositions         Compositions           Calculate         Compositions         Compositions         Compositions         Compositions         Compositions                                                                                                    | <ul> <li>If you need to change the element selected to calculate the composition, see the Mass Hunte Quick Start Guide.</li> <li>ositions         97<br/>42<br/>70<br/>82<br/>63<br/>42<br/>65<br/>68<br/>47<br/>43<br/>80<br/>68<br/>57     </li> </ul> |

# **Exercise 6 – Export Mass Profiler Feature Summary for GeneSpring**

In addition to exporting almost all the tables, graphics and text information from Mass Profiler to an Excel file or .txt file for future use, you can also export the Feature Summary information in the Feature Table to a .txt file and upload the file to GeneSpring. You may want to do this to take advantage of GeneSpring's advanced filtering, normalization and differential analysis techniques or the capacity to compare more than two groups of features. You will, however, have to align the MS-produced features first with Mass Profiler before uploading the .txt file into GeneSpring.

This exercise shows you how to export the Feature Summary to a .txt file and how to use the information in GeneSpring.

| St | eps                                                                                                    | Detailed Instructions Comments                                                                                                    |   |
|----|----------------------------------------------------------------------------------------------------|----------------------------------------------------------------------------------------------------|---|
| 1  | Export the Feature Summary Table<br>to a .txt file.<br>• Call it "Myoglobin-Spikein.txt".                                                                                                    | <ul> <li>a Select File &gt; Export for GeneSpring.</li> <li>b Enter Myoglobin-Spikein,<br/>and click Save.</li> </ul>                                                         |   |
| 2  | <ul> <li>Call It Myoglobin-Spikein.txt .</li> <li>In GeneSpring create a custom<br/>genome from Mass Profiler output<br/>file.</li> <li>Make sure headers for<br/>annotation file say Systematic<br/>Name, RT and Mass.</li> <li>Save the new genome as<br/>"Myoglobin Spike-in<br/>experiment".</li> </ul> | and Click Save.                                                                                                    |   |
|    |                                                                                                    | Custom Settings  There are one or more GenBank or EMBL files for my genome  There is a single tab-delimited file containing all of my genes and annotation:  Next Cancel Help | 5 |

| Steps D | etailed Instructions                                                | Comments |
|---------|---------------------------------------------------------------------|----------|
| C       | Make sure that <b>Create a Custom</b><br><b>Genome</b> is selected. |          |
| d       | Make sure that There is a single                                    |          |
|         | tab-delimited file containing all of my                             |          |
|         | genes and annotations is selected.                                  |          |
| e       | Click Next.                                                         |          |
| f       | Select the Mass Profiler output file,                               |          |
|         | Myoglobin-Spikein.txt, and click                                    |          |
|         | Open.                                                               |          |
|         | The Import Genome: Annotations File                                 |          |
|         | dialog box appears.                                                 |          |
| g       | In the Line of column titles text field,                            |          |
|         | use the up arrow to select 3, or simply                             |          |
|         | type in the number 3. Column Titles are                             |          |
|         | indicated with red bold type.                                       |          |
| h       | Click on the Click to Set column                                    |          |
|         | header and change this to <b>Systematic</b>                         |          |
|         | Name.                                                               |          |
| i       | Right-click the second column header,                               |          |
|         | and select <b>RT</b> from the list.                                 |          |
| j       | Right-click the third column header,                                |          |
|         | and select <b>mass</b> from the list.                               |          |

| Kimport Genome: /<br>Please i<br>column,<br>does no<br>pull-dow<br>in the di | Annotations File<br>choose the annotation type<br>and the entries in that colu<br>t contain annotations choo<br>m menu choose "Custom"<br>alog box that appears. | for each column. You<br>Imn must be unique. If<br>se "Ignore". If the anno<br>and type the name of | must choose a "System:<br>f a column in the annotat<br>station type is not listed in<br>the annotation (e.g. "Des | atic Name"<br>ions file<br>1 the<br>cription") |    |
|------------------------------------------------------------------------------|----------------------------------------------------------------------------------------------------|----------------------------------------------------------------------------------------------------|----------------------------------------------------------------------------------------------------|------------------------------------------------|----|
| Annotation Type                                                              | Systematic Name                                                                                                    | RT                                                                                                 | mass                                                                                                    | Click to Set                                   |    |
| Line 1 (ignored)                                                             | Output from Agilent M                                                                                                    |                                                                                                    |                                                                                                    |                                                |    |
| Line 2 (ignored)                                                             | 7688, 1, 10 = featureC                                                                                                    | [                                                                                                  |                                                                                                    |                                                |    |
| Line 3 (Column Titles)                                                       | ID                                                                                                    | RT                                                                                                 | mass                                                                                                    | Nov29-61_1_1_1                                 |    |
| Line 4 (gene)                                                                | 1                                                                                                    | 1392.789                                                                                           | 1162.6243                                                                                                    | 2426.936                                       |    |
| Line 5 (gene)                                                                | 2                                                                                                    | 961.177                                                                                            | 1533.7464                                                                                                    | 2330.992                                       |    |
| Line 6 (gene)                                                                | 3                                                                                                    | 1437.407                                                                                           | 1880.8998                                                                                                    | 2443.646                                       |    |
| Line 7 (gene)                                                                | 4                                                                                                    | 1289.094                                                                                           | 1638.9329                                                                                                    | 2330.76                                        |    |
| Line 8 (gene)                                                                | 5                                                                                                    | 1501.838                                                                                           | 1419.6731                                                                                                    | 2031.394                                       |    |
| Line 9 (gene)                                                                | 6                                                                                                    | 1175.219                                                                                           | 1304.7103                                                                                                    | 2055.925                                       |    |
| Line 10 (gene)                                                               | 7                                                                                                    | 1770.896                                                                                           | 3512.6329                                                                                                    | 23.42523                                       |    |
| Line 11 (gene)                                                               | 8                                                                                                    | 2555.471                                                                                           | 414.2043                                                                                                    | 0.001                                          |    |
| Line 12 (gene)                                                               | 9                                                                                                    | 2964.335                                                                                           | 312.1367                                                                                                    | 1812.562                                       |    |
| Line 13 (gene)                                                               | 10                                                                                                    | 1605.865                                                                                           | 1478.7871                                                                                                    | 456.4213                                       | -  |
| Column Titles                                                                | column titles as annotation                                                                                                    | inames Line of co                                                                                  | olumn titles 3                                                                                                    | Res                                            | et |

- k Click Next.
- I When the warning appears, click Yes to continue.
- **m** Ignore the next window, and click Next.
- n Add any links you want (optional), and click Next.
- o In the Save New Genome window, enter the Name as Myoglobin Spike-in experiment.
- p Enter the Folder and Notes that you want.

Steps

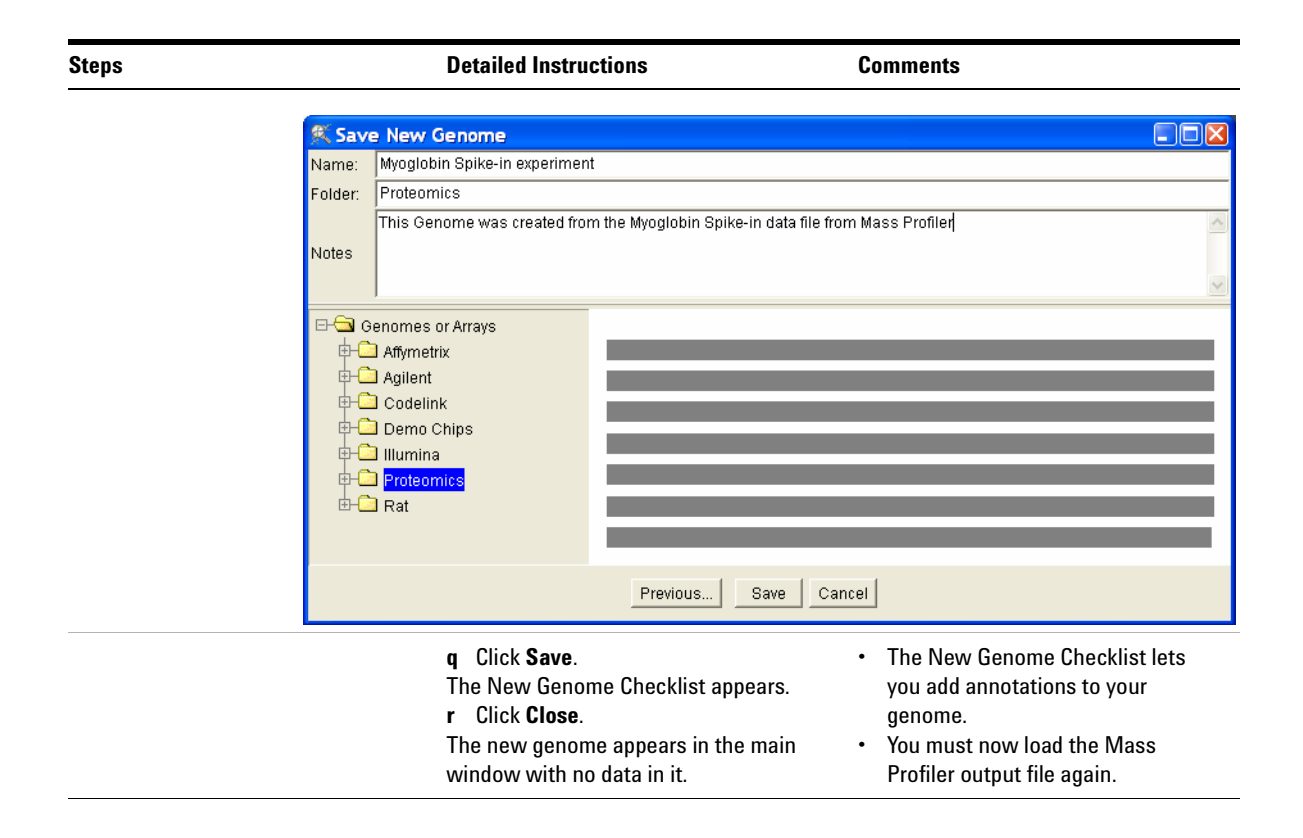

#### **Detailed Instructions** Steps Comments 3 Populate the Myogobin Spike-in a Click the Myoglobin-Spikein.txt file experiment genome with Mass and drag it to the main GeneSpring Profiler data and define the data window containing the blank genome. format. b For Choose File Format, click the down Select a custom data format. • arrow and select **Custom** from the list. Assign the first column to be c Select Myoglobin Spike-in the Gene Identifier column. experiment from the genome Assign the sample (.mhd file) directory. abundance columns as Signal columns. 🌊 Import Data: Define File Format and Genome File Format Choose File Format: Custom -Genome Select the genome (set of genes on the array) for this data. If your genome does not appear on the list, you can create a new one by selecting Create a New Genome. Select Genome 🕂 🖾 Illumina 🖳 🔍 Whole Human Genome - IL 🔄 Proteomics –💫 CSF 25 Samples 🐁 Myoglobin spike in 🗞 Myoglobin Spike-in experimer –🐁 Pierre Thibault 6 spike-in Ġ Rat – 💫 Custom Rat Hamadeh -S. Rat NIEHS v1 C Create a New Genome Help Next.. Cancel

### d Click Next.

The Import Data: Column Editor appears.

- e Click the Click to Set column header for the ID column, and select Gene Identifier.
- f Click the **Click to Set** column header for the first abundance column (.mhd file name), and select **Signal**.
- g Repeat step f for the second sample.

| eps                                |                            | Deta                                                 | iled Instructio                                            | ns                                                    | Con                                                     | nments                    |                                               |            |
|------------------------------------|----------------------------|------------------------------------------------------|------------------------------------------------------------|-------------------------------------------------------|---------------------------------------------------------|---------------------------|-----------------------------------------------|------------|
|                                    |                            | h C<br>a:<br>fi                                      | lick <b>Guess The</b><br>s the header fo<br>le abundance c | <b>Rest</b> to assign<br>r the rest of the<br>olumns. | n <b>Signal</b><br>ne .mhd                              |                           |                                               |            |
| 🕅 Import Data: Coli                | umn Editor                 |                                                      |                                                            |                                                       |                                                         |                           |                                               |            |
| [                                  |                            |                                                      |                                                            |                                                       |                                                         |                           |                                               |            |
| Step 1: Assign functions f         | to columns in              | your data file. You r                                | nust assign a "Gen                                         | e Identifier" columi                                  | n and at least one "S                                   | Signal" column.           |                                               |            |
| Step 2: If your data file ha       | is a row of col            | umn titles directly a                                | bove the expressior                                        | i data, select this n                                 | ow using the control                                    | s in the "Colum           | n Titles" panel.                              |            |
| Step 3: If your file has a "F      | Flags" columr              | , enter the values th                                | nat will appear in tha                                     | at column into the "                                  | Flag Values" panel I                                    | below.                    |                                               |            |
| Step 4: If you might be loa        | ading files of t           | his format in the fut                                | ure, click "Rememb                                         | er this Format". Th                                   | is option is not avail                                  | able for formats          | with multiple sign                            | al columns |
| Differences                        | Course & Donald            | Test Control in a sec                                | - Transferration                                           | (Henry)                                               | Cimal                                                   | (Though                   | Rind                                          |            |
| Line 1 (ignored)                   | Output from A              | cilent Molecular Pr                                  | ofiler at 10/26/2005                                       | 10-47-20 AM                                           | signal _                                                | 2010101                   | STUTIO                                        |            |
| Line 1 (ignored)                   | 7688 1 10=                 | featureCount arou                                    | nCount grounSize1                                          | arounSize?                                            |                                                         |                           |                                               |            |
| Line 3 (Column Titles)             | ID                         | RT                                                   | mass                                                       | Nm/29-61 1 1                                          | 1 Nov29-62 1 1                                          | 1 Nov29-63 1              | 1 1 Nov29-64 1                                | 1 1 Nm/29  |
| Line 4 (data)                      | 1                          | 1392,789                                             | 1162.6243                                                  | 2426.936                                              | 2495.243                                                | 2367,808                  | 2336.878                                      | 2324.3     |
| Line 5 (data)                      | 2                          | 961.177                                              | 1533.7464                                                  | 2330.992                                              | 2298.082                                                | 2296.129                  | 2288.736                                      | 1890.9     |
| Line 6 (data)                      | 3                          | 1437.407                                             | 1880.8998                                                  | 2443.646                                              | 4.265583                                                | 2523.224                  | 2499.315                                      | 2476.8     |
| Line 7 (data)                      | 4                          | 1289.094                                             | 1638.9329                                                  | 2330.76                                               | 1.33367                                                 | 2259.55                   | 2247.896                                      | 2221.9     |
| Line 8 (data)                      | 5                          | 1501.838                                             | 1419.6731                                                  | 2031.394                                              | 2149.152                                                | 2198.951                  | 2232.816                                      | 0.6576     |
| Line 9 (data)                      | 6                          | 1175.219                                             | 1304.7103                                                  | 2055.925                                              | 2056.343                                                | 1987.647                  | 1973.302                                      | 1944.9     |
| Line 10 (data)                     | 7                          | 1770.896                                             | 3512.6329                                                  | 23.42523                                              | 0.001                                                   | 6.319585                  | 0.001                                         | 70.977     |
| More                               | more data is               | included in the file t                               | han is shown here                                          |                                                       |                                                         |                           |                                               |            |
| ۹                                  |                            |                                                      |                                                            |                                                       |                                                         |                           |                                               |            |
| Function Gu<br>Guess Th<br>Clear G | uessing<br>ne Rest<br>uess | Column Titles<br>Has Column Titl<br>Line of Column T | es<br>Titles 3                                             | Pre<br>Abs<br>Mar                                     | y Values<br>sent Flag P<br>sent Flag A<br>rginal Flag M | Clear<br>Rememb<br>Advand | All Settings<br>er This Format<br>ced Options |            |
|                                    |                            |                                                      |                                                            |                                                       |                                                         |                           |                                               | -,         |

window appears.

The Import Data: Sample Attributes

a Click New Attribute.

#### Comments

**4** Annotate the samples with their concentrations.

Steps

- Add an attribute (column) called Myoglobin concentration.
- Delete all other columns except for Sample Name.

| New Attribute                                                                                                    |
|----------------------------------------------------------------------------------------------------|
| New Attribute                                                                                                    |
| Custom Attribute                                                                                                    |
| C Choose Attributes from Standard List                                                                                                    |
| Age<br>Array Design<br>Author<br>Common Reference (Yes/No, ID)<br>Concentration<br>Data processing/normalization<br>Developmental Stage<br>Diseased/Normal<br>Drug/Small-molecule<br>Dye Swap<br>Experiment Type<br>Genetic Characteristic<br>Growth Conditions<br>Image Analysis Software<br>Individual Identifier<br>Labeling Protocol<br>Organ/Organism part<br>Organism<br>Organization<br>RNA type<br>Sample Source<br>Sampling Method<br>Sex<br>Strain/Cell-line<br>Temperature<br>Time<br>Tissue Type<br>Treatment type |
|                                                                                                    |
| OK Cancel                                                                                                    |

**b** Select **Custom Attribute**, if necessary, and click **OK**.

A new empty column is added.

- c Fill in the new column with Myoglobin Concentration and individual concentrations for each sample in fmol.
- **d** Highlight each of the other columns in turn, and click **Delete Attribute** until all columns are deleted except Sample.

| ps             | Det                                  | ailed Instructions      |                      | Comments |                     |
|----------------|--------------------------------------|-------------------------|----------------------|----------|---------------------|
| Import I       | Data: Sample Attributes              |                         |                      |          |                     |
|                |                                      | Please select values fo | r sample attributes. |          |                     |
|                | Sample Name                          |                         |                      |          | New Attribute       |
| Attribute Nar  |                                      | Myoglobin concentration |                      |          |                     |
| Attribute Unit |                                      | fmol                    |                      |          | Edit Attribute Valu |
| Numeric        |                                      | yes                     |                      |          | Delete Attribute    |
| 1              | Myoglobin-Spikein.txt Nov29-61_1_1_1 | 30                      |                      |          |                     |
| 2              | Myoglobin-Spikein.txt Nov29-62_1_1_1 | 30                      |                      |          | Replace Text        |
| 3              | Myoglobin-Spikein.txt Nov29-63_1_1_1 | 30                      |                      |          |                     |
| 4              | Myoglobin-Spikein.txt Nov29-64_1_1_1 | 30                      |                      |          | Fill Down           |
| 5              | Myoglobin-Spikein.txt Nov29-65_1_1_1 | 30                      |                      |          | Fill Sequence Do    |
| 6              | Myoglobin-Spikein.txt Nov29-71_1_1_1 | 120                     |                      |          | Cast                |
| 7              | Myoglobin-Spikein.txt Nov29-72_1_1_1 | 120                     |                      |          |                     |
| 8              | Myoglobin-Spikein.txt Nov29-73_1_1_1 | 120                     |                      |          |                     |
| 9              | Myoglobin-Spikein.txt Nov29-74_1_1_1 | 120                     |                      |          |                     |
| 10             | Myoglobin-Spikein.txt Nov29-75_1_1_1 | 120                     |                      |          |                     |
|                |                                      | Previous Next           | Cancel Help          |          |                     |

The Import Data: Create Experiment

message appears.

| Steps                                                                                                    | Detailed Instructions                                                                                                    | Comments                                                                                               |                   |
|----------------------------------------------------------------------------------------------------|----------------------------------------------------------------------------------------------------|----------------------------------------------------------------------------------------------------|-------------------|
| <ul> <li>Create a new experiment called<br/>"Myoglobin Spike-in experiment".</li> <li>Add a new myoglobin<br/>concentration parameter to the<br/>experiment parameters.</li> <li>Change the interpretation<br/>settings and save the<br/>interpretation to a file names 30</li> </ul> | <ul> <li>a Click Yes to create with the ten sampl annotated.<br/>The Save New Exp appears.</li> <li>b Type in the Name of Myoglobin Spike-it</li> </ul> | a new experiment<br>es you just<br>eriment dialog box<br>of the experiment,<br>i <b>n experiment</b> . |                   |
| vs 120:                                                                                                    | Save New Experime                                                                                                    | ent                                                                                                    |                   |
| – Sample: Do Not Display                                                                                                    | Name Myoglobin Spike-in                                                                                                    | experiment                                                                                             |                   |
| <ul> <li>Myoglobin Concentration:</li> </ul>                                                                                                    | Folder                                                                                                    |                                                                                                    |                   |
| Continuous                                                                                                    | Project                                                                                                    |                                                                                                    | Change Project(s) |
|                                                                                                    | Notes                                                                                                    |                                                                                                    |                   |
|                                                                                                    | E- Experiments                                                                                                    | Sample Name                                                                                            | <u>^</u>          |
|                                                                                                    |                                                                                                    | 1 Myoglobin-Spikein.txt Nov29-61_1_1                                                                   | 1                 |
|                                                                                                    |                                                                                                    | 2 Myoglobin-Spikein.txt Nov29-62_1_1_                                                                  | 1                 |
|                                                                                                    |                                                                                                    | 3 Myoglobin-Spikein.txt Nov29-63_1_1                                                                   | 1                 |
|                                                                                                    |                                                                                                    | 4 Myoglobin-Spikein.txt Nov29-64_1_1                                                                   | 1                 |
|                                                                                                    |                                                                                                    | 6 Myoglobin-Spikein.txt Nov29-71 1 1                                                                   | 1                 |
|                                                                                                    |                                                                                                    | 7 Myoglobin-Spikein.txt Nov29-72_1_1_                                                                  | 1                 |
|                                                                                                    |                                                                                                    | 8 Myoglobin-Spikein.txt Nov29-73_1_1_                                                                  | 1                 |
|                                                                                                    |                                                                                                    | 9 Myoglobin-Spikein.txt Nov29-74_1_1_                                                                  | _1                |
|                                                                                                    |                                                                                                    | 10 Myoglobin-Spikein.txt Nov29-75_1_1_                                                                 | _1                |
|                                                                                                    |                                                                                                    | 1                                                                                                    | *                 |
|                                                                                                    |                                                                                                    | Save Cancel                                                                                            |                   |
|                                                                                                    |                                                                                                    |                                                                                                    |                   |

c Click Save.

The New Experiment Checklist dialog box appears.

| 🔍 New Experiment Checklist                          |                                                                                                    |                                                                                                    |  |  |  |  |
|-----------------------------------------------------|----------------------------------------------------------------------------------------------------|----------------------------------------------------------------------------------------------------|--|--|--|--|
| You are al<br>should se<br>choose yo<br>the button: | most finished creating your experime<br>t up its normalizations, experimental j<br>ur default experiment interpretation. Y<br>s below. Alternatively, you may find the | nt. Before you begin analysis, you<br>parameters, and error model, and<br>iou may reach these windows using<br>em in the Experiments menu. |  |  |  |  |
| New Experimen                                       | t Checklist                                                                                                    |                                                                                                    |  |  |  |  |
|                                                     | Define Normalizations                                                                                                    | Normalizations                                                                                                    |  |  |  |  |
|                                                     | Define Parameters                                                                                                    | Parameters                                                                                                    |  |  |  |  |
|                                                     | Define the Default Interpretation                                                                                                    | Experiment Interpretation                                                                                                    |  |  |  |  |
|                                                     | Define the Error Model                                                                                                    | Error Model                                                                                                    |  |  |  |  |
|                                                     | Close                                                                                                    |                                                                                                    |  |  |  |  |

- **d** To add parameters, click **Parameters**. The Experiment Parameters dialog box appears.
- e Click Import Parameter....

| 🎗 Import Parameters                           |                                                 | ×                       |
|-----------------------------------------------|-------------------------------------------------|-------------------------|
| Import Parameters from Sample Attrib          | utes                                            |                         |
|                                               |                                                 | Select All<br>Clear All |
| Import Parameters from other Experim          | ents                                            |                         |
| Experiments                                   | Parameters from Selected Experiment:            |                         |
| └ <mark>:</mark> II Myoglobin Spike-in experi | Please select an experiment from the navigator. | Select All<br>Clear All |
|                                               |                                                 |                         |
|                                               | OK Cancel Help                                  |                         |

f Make sure that Myoglobin concentration is selected, and click OK.

Steps

g Select the File Name column, and click Delete Parameter. The Experiment Parameters table is

now complete.

| Column        | Myoglobin                                                                                                    | New Parameter                                                                                                    |
|---------------|----------------------------------------------------------------------------------------------------|----------------------------------------------------------------------------------------------------|
|               | free al                                                                                                    |                                                                                                    |
|               | Imoi                                                                                                    | Import Parameter                                                                                                    |
| no            | yes                                                                                                    | Delete Revemeter                                                                                                    |
| N/A           | no                                                                                                    | Delete Parameter                                                                                                    |
| Nov29-61_1_1  | _1 30                                                                                                    |                                                                                                    |
| Nov29-62_1_1_ | _1 30                                                                                                    | Replace Text                                                                                                    |
| Nov29-63_1_1_ | _1 30                                                                                                    | Extract Subvalues                                                                                                    |
| Nov29-64_1_1_ | _1 30                                                                                                    | Fill Down                                                                                                    |
| Nov29-65_1_1_ | _1 30                                                                                                    | Fill Sequence Dow                                                                                                    |
| Nov29-71_1_1  | 1 120                                                                                                    | Sort                                                                                                    |
| Nov29-72_1_1_ | _1 120                                                                                                    |                                                                                                    |
| Nov29-73_1_1_ | 1 120                                                                                                    | Ret Value Order                                                                                                    |
| Nov29-74_1_1_ | 1 120                                                                                                    |                                                                                                    |
| Nov29-75_1_1_ | 1 120                                                                                                    | inspect                                                                                                    |
|               | NJA           Nov29-61_1_1           Nov29-61_1_1           Nov29-63_1_1           Nov29-64_1_1           Nov29-65_1_1           Nov29-65_1_1_1           Nov29-71_1_1           Nov29-73_1_1_1           Nov29-75_1_1           Nov29-75_1_1           Nov29-75_1_1           Nov29-75_1_1 | N/A         no           Nov29-61_1_1_1         30           Nov29-62_1_1_1         30           Nov29-63_1_1_1         30           Nov29-64_1_1_1         30           Nov29-65_1_1_1         30           Nov29-65_1_1_1         30           Nov29-71_1_1_1         120           Nov29-73_1_1_1         120           Nov29-74_1_1_1         120           Nov29-75_1_1_1         120 |

h Click Save.

The New Experiment Checklist appears again. The **Define Parameters** check box is automatically marked, and the new settings are saved.

i Click Experiment Interpretation. The Default interpretation for the

Change Interpretation dialog box appears.

- j Change the Name to 30 vs 120.
- k Click Save As... Enter the name 30 vs 120. Click OK.
- I For the Display Parameters, select **Do Not Display** for Sample and **Continuous** for Myoglobin concentration.

#### Comments

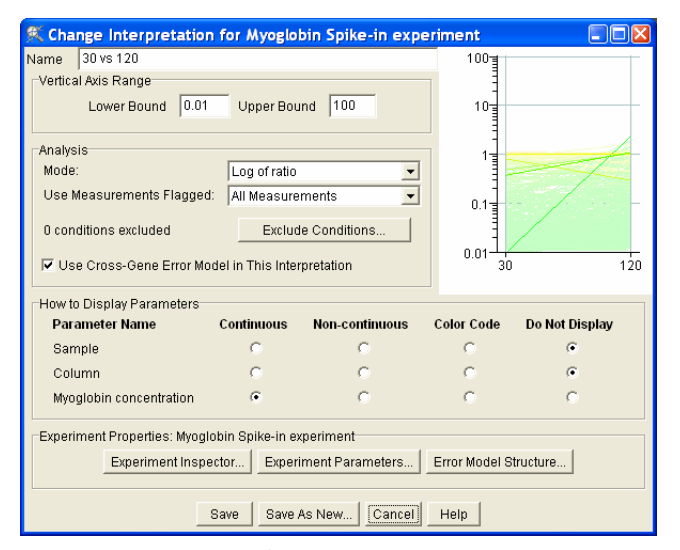

- m In the New Experiment Checklist, click Close.
- n In the GeneSpring main navigator, select Experiments > Myoglobin
   Spike-in experiment > 30 vs 120 to see the result of changing the interpretation.

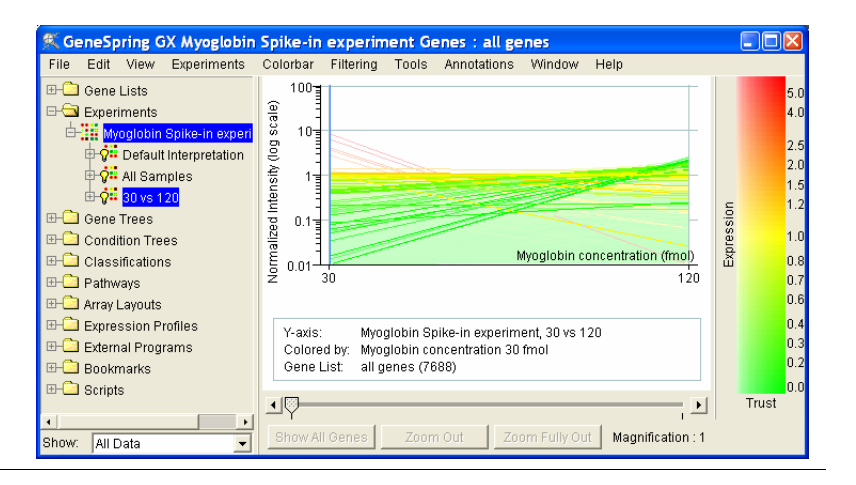

Steps

### Other GeneSpring analyses available for Mass Profiler data:

- Scatter plot
- Volcano plot
- Fold change filter and plot
- ANOVA
- Venn Diagrams
- Clustering
- Hieriarchical Trees
- Principle Least Squares Discriminant Analysis (PLS-DA)
- Principle Component Analysis (PCA) See plot below.

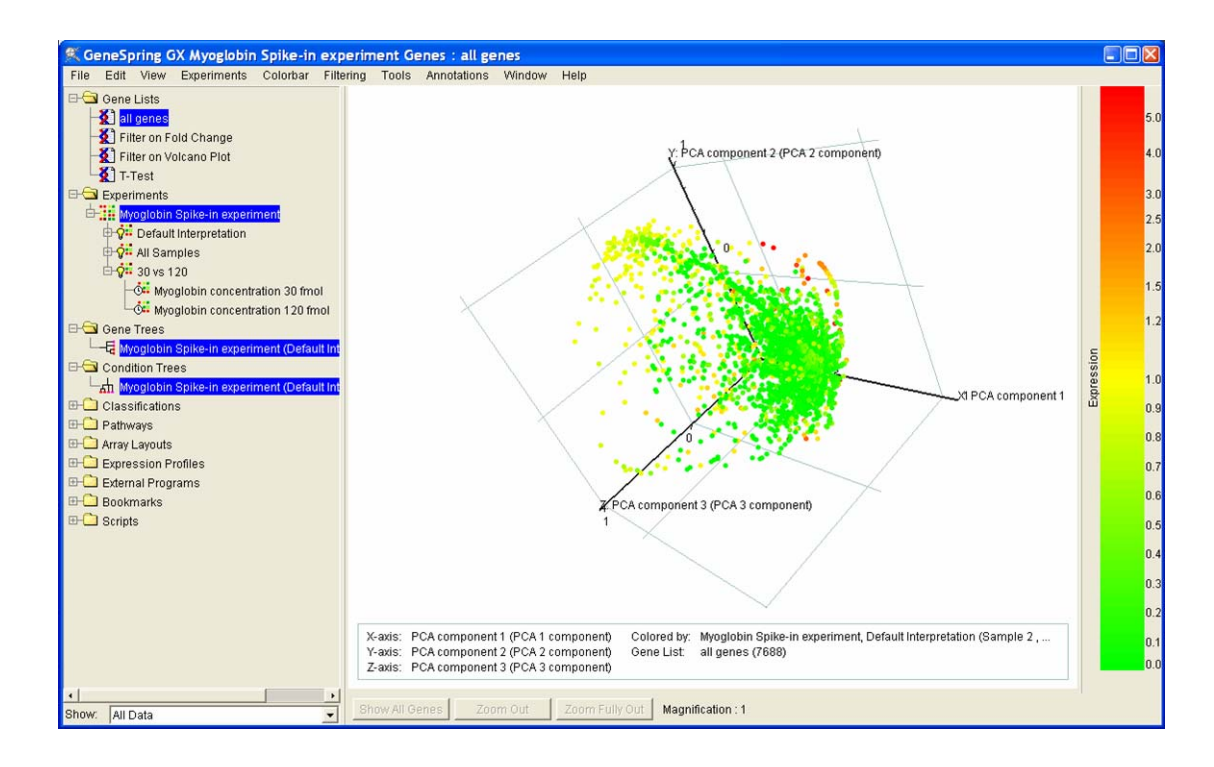

### www.agilent.com

## In this guide

This Quick Start Guide includes an overview of the Mass Profiler software, quick reference information to get started using the software, and a set of tutorials to learn how to use the software.

© Agilent Technologies, Inc. 2005

Printed in USA First edition, November 2005

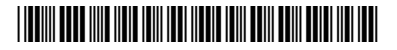

G3297-90001

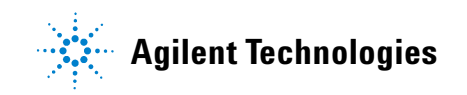